### Prenotazione colloquio con docente

Accedere al registro elettronico utilizzando le credenziali fornite dalla segreteria e cliccare il link "*Colloqui*"

|               | SCUOLATTIVA                     | I servizi per la famiglia                                     | Esci              |
|---------------|---------------------------------|---------------------------------------------------------------|-------------------|
|               | ultimo accesso;                 |                                                               |                   |
|               | ANNO PRECEDENTE<br>2020/2021    | Vai all'a.s. 2020/2021<br>Vai all'anno precedente             | Aiuto             |
|               | OGGI<br>Oggi a scuola           | Cosa si è fatto oggi a scuola                                 | Aluto             |
|               | <b>DIDATTICA</b><br>materiali   | Materiale didattico                                           | Aiuto             |
|               | ASSENZE<br>Consulta assenze     | Le assenze di                                                 | Ajuto             |
|               | VALUTAZIONI<br>Consulta         | Controlla le valutazioni di                                   | <b>?</b>          |
| $\Rightarrow$ | COLLOQUI<br>Prenotazione        | Prenota colloquio con docente                                 | Aiuto             |
|               | SPORTELLO<br>Prenotazione       | Prenota attività di sportello                                 | Aiuto             |
|               | Argomenti                       | Argomenti svolti a lezione                                    | Aiuto             |
|               | AGENDA<br>Agenda della classe   | Esercitazioni Compiti Appunti                                 | Aiuto             |
|               | NOTE<br>Note online             | Note disciplinari e annotazioni                               | 2<br>Aiuto        |
|               | BACHECA<br>Bacheca online       | Consulta la bacheca<br>Visualizza le comunicazioni            | <b>?</b><br>Aiuto |
|               | SCRUTINI<br>Esito               | Esito Scrutini                                                | <b>?</b>          |
|               | ACCOUNT                         | Gestisco i miei dati<br>impostazioni account per la sicurezza | 2<br>Aiuto        |
|               | CERTIFICAZIONI                  | Gestione certificazioni e attività                            | 2<br>Aluto        |
|               | APPLICAZIONI<br>Menù principale | Altre applicazioni Gruppo Spaggiari                           | ?<br>Aiuto        |

1

## Scelta del colloquio con il docente

Si aprirà una finestra riepilogativa con tutti i colloqui. Assicurarsi di aver cliccato l'icona *colloqui individuali* (1). I colloqui con i docenti sono organizzati per mese (2).

Scegliere il colloquio che si desidera prenotare tra quelli disponibili e premere il pulsante *prenota* (3)

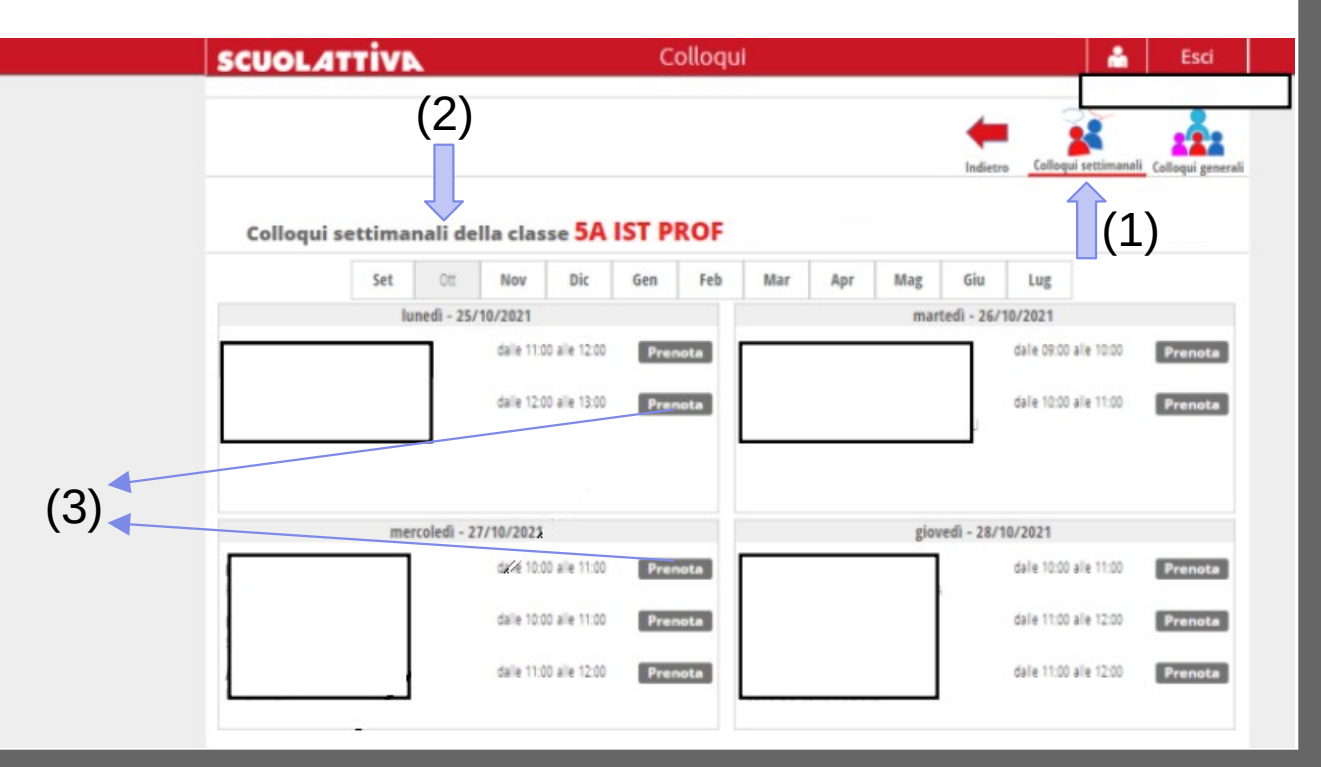

2

## Scelta della fascia oraria

Selezionato il docente con cui prenotare un colloquio è possibile scegliere la fascia oraria tra quelle disponibili (1)

E' possibile inserire un numero di recapito telefonico o una email (facoltativo) per ricevere comunicazioni da parte del docente (2).

Successivamente cliccare il pulsante conferma.

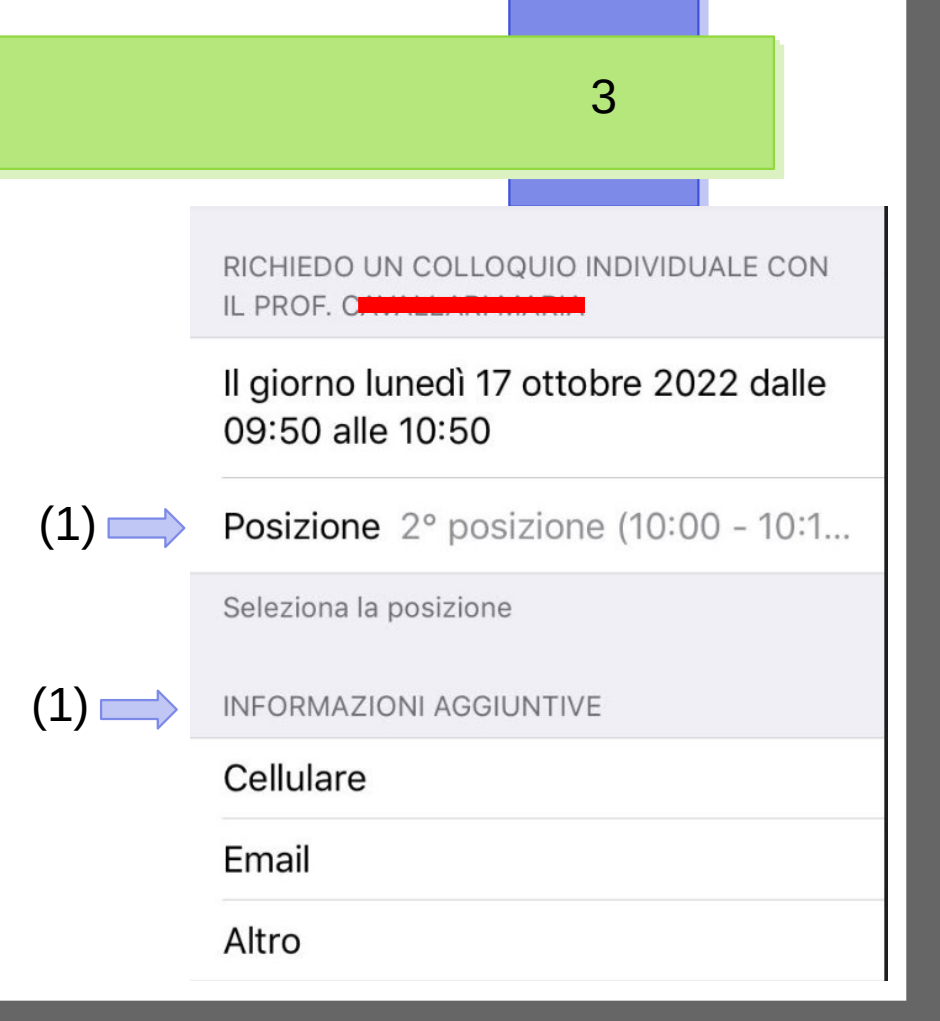

# Avvio colloquio con docente

Il giorno del colloquio effettuare l'accesso al registro elettronica, cliccare sul link *colloqui* (vedere slide 1). Selezionare il mese corrente e successivamente scegliere il colloquio di interesse tra tutti i colloqui precedentemente prenotati cliccando il pulsante *partecipa*. E' sempre possibile disdire la prenotazione di un colloquio premendo il tasto *cancella* oppure inviare un messaggio personale al docente cliccando invia.

| ST PR  | ROF<br>Feb | Mar Ap               | r Mag   | Indietz            | o Collog           | ui settimanali                      | Colloqui                                                  |
|--------|------------|----------------------|---------|--------------------|--------------------|-------------------------------------|-----------------------------------------------------------|
| Gen    | Feb        | Mar Ap               | r Mag   | Giu                |                    |                                     |                                                           |
| Gen    | Feb        | Mar Apr              | r Mag   | Giu                |                    |                                     |                                                           |
| _      |            |                      |         |                    | Lug                |                                     |                                                           |
| _      |            | martedi - 26/10/2021 |         |                    |                    |                                     |                                                           |
| Prenot | ota        |                      |         | J                  | dale 10:00         | 0 alle 11:00                        | Pren                                                      |
|        |            |                      | giov    | edi - 28/          | 10/2021            |                                     |                                                           |
| Prenot | ota        |                      |         |                    | dale 10:00         | alle 11:00                          | Pren                                                      |
|        | ota        |                      |         |                    | dale 11:00         | alle 12:00                          | Pren                                                      |
| Prenot |            |                      |         |                    | dale 11:00         | alle 12:00                          | Pren                                                      |
|        | Pren       | Prenota              | Prenota | Prenota<br>Prenota | Prenota<br>Prenota | Prenota dale 1100 Prenota dale 1100 | Prenota dale 11:00 ale 12:00 Prenota dale 11:00 ale 12:00 |

### Accesso a Meet di Google

5

Per accedere al colloquio utilizzando Meet di Google è possibile utilizzare un qualsiasi browser web (Edge, Chrome, Mozilla) oppure scaricare la app *Meet*, dal Play Store di Google se si utilizza un sistema operativo Android oppure da Apple Store se si utilizza un sistema operativo Apple, sul proprio smartphone.

Dalla schermata colloqui, partecipa al colloquio, cliccare sul link contenuto nel campo avviso dal docente per avviare la videoconferenza.